## Modification du critère de recherche pour le satellite HotBird 13 E (MagicSat 2002A et MagicSat Digital Plus CI)

Suite aux modifications que certaines compagnies de télédiffusion ont récemment apportées au satellite HotBird 13<sup>E</sup>, le système de recherche automatique **MAGICSAT** ne réussit plus à relever le satellite en question. Le tableau de recherche pouvant être reprogrammé, il est possible d'en rétablir le fonctionnement en automatique. Pour modifier les paramètres de recherche opérez comme suit :

- 1- Appuyez sur la touche rouge de la télécommande pour mettre **MAGICSAT** sous tension et dès que l'antenne commence à bouger, suspendez l'opération par la touche **STOP**.
- 2- Une fois que le message 'RECHERCHE SUSPENDUE' s'est affiché sur écran, appuyez sur la touche MENU de la télécommande. Sélectionnez l'option 'Menus protégés' et, avec le curseur sur cette option, tapez 4 fois la touche '8' (code 8888).
- 3- Une fois que vous avez tapé le code, le menu 'MAGICSAT' doit s'afficher. Sélectionnez la deuxième option 'Critères de recherche' de ce menu et pressez la touche MENU.(Telecommande pour le Magic Sat Digital Plus Ci, tapez la touche OK)
- 4- Sélectionnez l'option '*Nom sat.*' et indiquez le nom du satellite à modifier, c.-à-d. '*EUTLS 13E'* par les touches vertes à droite et à gauche.

| Critères | Fréq. | Polar. | Signal | Mode       |
|----------|-------|--------|--------|------------|
| 1        | 11200 | V      | OUI    | Digital    |
| 2        | 10949 | V      | OUI    | Digital    |
| 3        | 11494 | Н      | NO     | Analogique |
| 4        | p.d.  | V      |        | Analogique |
| 5        | p.d.  | V      |        | Analogique |

5- Programmez les nouveaux paramètres comme le montre le tableau (p.d. -> pas déterminant):

- 1- Déplacez le curseur sur l'option 'MENU MagicSAT' et pressez la touche MENU.
- 2- Déplacez le curseur sur l'option 'MENU Princ.' et pressez la touche MENU.
- 3- Déplacez le curseur sur l'option 'Quitter MENU' et pressez la touche MENU.

À ce point-ci le système MAGICSAT a été mis à jour.